## Fiche 8 OPENERP

# La Gestion de l'acompte reçu

Pour rappel, la facture d'acompte est obligatoire dans le cas du versement d'un acompte.

La gestion de l'acompte dans OpenERP se fait en plusieurs étapes.

1. Création d'un produit « Acompte sans TVA»

|                        | VENTES ACHATS ENTREPÔT PROJET                                                     | COMPTABILITÉ RESSOURCES HUMAINES SETTINGS                             |
|------------------------|-----------------------------------------------------------------------------------|-----------------------------------------------------------------------|
| Ventes «               | Produite                                                                          |                                                                       |
| Carnet d'adresses      | TIOUUIUS                                                                          |                                                                       |
| Rendez-vous            | Enregistrer Annuler                                                               |                                                                       |
| Appels téléphoniques   | Nom                                                                               | Codes Caractéristiques                                                |
| Facturation            | Nom Acompte sans TVA                                                              | Référence Peut être vendu ?                                           |
| Produits               |                                                                                   | EANIA: Bail ára achatá ?                                              |
| Produits par catégorie |                                                                                   |                                                                       |
| Produits               |                                                                                   | Peut constituer une dépense ' : 🛅 💷 🛄 💷                               |
| Rapports               | Information Approvisionnement & emplacements Fournisseurs                         | Descriptions Colisage Comptabilité                                    |
| Configuration          | Valorisation de l'inventaire                                                      |                                                                       |
|                        | Valorisation de l'inventaire ? : Périodique (manuel) - Compte du Stock d'Entrée ? |                                                                       |
|                        | Compte de Stock Sortant ?                                                         |                                                                       |
|                        | Propriétés des Ventes Propriétés de l'Achat                                       |                                                                       |
|                        | Compte de revenus ? : 419100 Clients - Avances 📄 Compte de dépenses ? : 40        | 09100 Fournisseurs - 🖈 💼                                              |
|                        | Taxes à la vente                                                                  | Taxes à l'achat                                                       |
|                        | Ajouter (1 à 0] de 0 )                                                            | Ajouter [1 à 0] de 0 ) )                                              |
|                        | NOM DE LA TAXE LA TAXE EST COMPRISE DANS LE PRIX INDIQUÉ CODE DE TAXE             | NOM DE LA TAXE LA TAXE EST COMPRISE DANS LE PRIX INDIQUÉ CODE DE TAXE |
|                        |                                                                                   |                                                                       |
|                        |                                                                                   |                                                                       |
|                        |                                                                                   |                                                                       |
|                        |                                                                                   |                                                                       |

# Ou d'un acompte avec TVA ici à 20 %

| VENTES ACHATS ENTREPÔT                                                             | PROJET           | COMPTABILITÉ     | RESSOURC       | ES HUMAINES S     | ETTINGS                  |              |
|------------------------------------------------------------------------------------|------------------|------------------|----------------|-------------------|--------------------------|--------------|
| Produits a                                                                         |                  |                  |                |                   |                          |              |
| Enregistrer Annuler                                                                |                  |                  |                |                   | 44                       | 4 1/1 b b    |
| Nom                                                                                |                  | Codes            |                | Caractéristiqu    | es                       |              |
| Nom : Acompte avec TVA à 20 %                                                      | 1                | Référence :      | [              | Pe                | eut être vendu ? : 🔽     |              |
|                                                                                    |                  | EAN13:           | [              | Per               | ut être acheté 🔭 📃       |              |
|                                                                                    |                  |                  |                | Peut constituer   | une dépense ? : 📺 🛄      | <b>×</b>     |
| Information Approvisionnement & emplacements Fourniss                              | seurs Des        | criptions        | Colisage       | Comptabilité      | ]                        |              |
| Valorisation de l'inventaire                                                       | 11111            | - conserved here |                | 4:                | L                        |              |
| Valorisation de l'inventaire ? : Périodique (manuel) - Compte du Stock             | k d'Entrée ? : 🗍 |                  | •              |                   |                          |              |
| Compte de Stoo                                                                     | ck Sortant ? :   |                  | • 🙈            |                   |                          |              |
| Propriétés des Ventes Propriétés de l'A                                            | Achat            |                  |                |                   |                          |              |
| Compte de revenus ? : 419100 Clients - Avances 📇 Compte de dépen                   | nses ? : 40910   | )0 Fournisseu    | ırs - 🔊 🛤      |                   |                          |              |
| Taxes à la vente                                                                   |                  | Taxes à l'ac     | hat            |                   |                          |              |
|                                                                                    |                  | Alcutor          |                |                   | Ta Sa                    | 1444         |
| Ajouter [1 a 1] de<br>NOM DE LA TAXE LA TAXE EST COMPRISE DANS LE PRIX INDIQUÉ COL | DE DE TAXE       | NOM DE LA        | TAXE           | LA TAXE EST COMPR | ISE DANS LE PRIX INDIQUÉ | CODE DE TAXE |
| TVA Collectée (vente) 20 %                                                         |                  | 🧷 TVA acquitt    | ée (achat) 20% |                   |                          | 5 ×          |
|                                                                                    |                  |                  |                |                   |                          |              |
|                                                                                    |                  |                  |                |                   |                          |              |

### 2. Enregistrement de l'acompte

Il est enregistré après la confirmation de la commande en utilisant « Facture anticipée »

• Commande confirmée

|                                                       | VENTES ACHATS ENTREPÔT                                                                                                    | PROJET COMPTABILITÉ RESSOURCES HUMAINES                | SETTINGS                                     |
|-------------------------------------------------------|----------------------------------------------------------------------------------------------------|--------------------------------------------------------|----------------------------------------------|
| Ventes «<br>Pistes                                    | Bons de commande 💰                                                                                                    |                                                        |                                              |
| Opportunités<br>Bons de commande<br>Carnet d'adresses | →Delivery Order 'OUT/00006' is scheduled for the 02/26/2014.<br>→The quotation 'SO016' has been converted to a sales order.<br>Enregistrer Annuler |                                                        | × 5/5 >>>>>>>>>>>>>>>>>>>>>>>>>>>>>>>>>>     |
| Rendez-vous                                           | Référence commande : SO016                                                                                                    | Date : 19/02/2014 Payé <sup>6</sup> :                  |                                              |
| Appels téléphoniques                                  | Magasin : YONNE ÉQUITABLE 🚽 Référen                                                                                                    | ce client : Livré 7 :                                  |                                              |
| Facturation<br>Produits<br>Rapports                   | Client: ESTEBAT Frédéric                                                                                                    | Adresse de commande ? : ESTEBAT Frédéric               | ;, France, SOULAC SUR MER, 6 rue <b>rd</b> 💼 |
| Configuration                                         | Adresse de facturation ? : ESTEBAT Frédéric, France, SOULAC SUR MER<br>Liste de prix ? : Liste de prix publique (EUR)                              | R, 6 rue d 💼 Adresse d'expédition ? : ESTEBAT Frédério | ; France, SOULAC SUR MER, 6 rued 📄           |
|                                                       | Lignes de ventes                                                                                                    |                                                        | 🐗 🔺 [1 à 3] de 3 🕨 🗰                         |
|                                                       | DESCRIPTION                                                                                                    | QTY(UOM) UDM REMISE (%) PRIX UNI                       | TAIRE SOUS-TOTAL                             |
|                                                       | [2313] Pate a tartiner aux noisettes 400 g                                                                                                    | 20,000 PCE 5,00                                        | 3,11 59,09                                   |
|                                                       | CHRONOPOST                                                                                                    | 1,000 PCE 0,00                                         | 2,50 11,25                                   |
|                                                       | Montant hors-taxe ? : 95,34 Taxes ? : 8,51                                                                                                    | Total ?: 103,85                                        | Facture Anticipée                            |
|                                                       | Devis Àfacturer En cours Terminée                                                                                                    | Annuler la commande                                    | Créer la facture finale                      |

Cliquer sur « Facture anticipée » pour obtenir l'écran ci-dessous :

Saisir le montant de l'acompte puis cliquer sur « Créer la facture »

| Facture Anticipée                                                 |         | ×              |
|-------------------------------------------------------------------|---------|----------------|
| Produit avancé ? : Acompte sans TVA<br>Montant anticipé ? : 15.00 |         |                |
|                                                                   | Annuler | Créer facture  |
| liquer sur « Ouvrir la facture »                                  |         |                |
| Open Invoice                                                      |         | ×              |
| Votre facture a été créée avec succès !                           |         |                |
|                                                                   |         |                |
| 🖸 Fermer                                                          | Ouvi    | rir la facture |

### Cliquer sur « Valider »

|                                | VENTES ACHATS ENTREPÔT PROJET COMPTABILITÉ RESSOURCES HUMAINES SETTINGS                              |                       |
|--------------------------------|----------------------------------------------------------------------------------------------------|-----------------------|
| Ventes «                       | - Eastura Antisináa                                                                                  | <b>m</b> = =          |
| Pistes                         | * Facture Anticipee                                                                                  |                       |
| Opportunités                   | Enregistrer Annuler                                                                                  | 4 4 1/1 > >>          |
| Bons <mark>d</mark> e commande | Journal : Journal des ventes (EUR                                                                    | Change                |
| Carnet d'adresses              | Client : ESTERAT Frédéric V 💼 Adasse de facturation : ESTERAT Frédéric 🖅 💼 Position fiscale : France |                       |
| Rendez-vous                    |                                                                                                    |                       |
| Appels téléphoniques           | Date de facture 7 : Chèque sous 8 jours 💌                                                            |                       |
| Facturation                    | Compte ? : 411ESTE ESTEBAT                                                                           |                       |
| Produits                       | Fasture Autorations Delements                                                                        |                       |
| Rapports                       | Facture Autres mormations Palements                                                                  |                       |
| Configuration                  | Ligne de facture Créer                                                                               | [1 à 1] de 1 🕨 🛞      |
|                                | DESCRIPTION COMPTE QUANTITÉ UNITÉ DE MESURE PRIX UNITAIRE REMISE (*                                  | 6) SOUS-TOTAL         |
|                                | Acompte sans TVA 419100 Clients - Avances et acomptes reçus sur commandes 1,00 PCE 15,00             | 0,00 15,00 $_{	imes}$ |
|                                |                                                                                                    |                       |
|                                |                                                                                                    |                       |
|                                |                                                                                                    |                       |
|                                |                                                                                                    |                       |
|                                | Taxes Créer Hors-taxe: 1                                                                             | 5,00                  |
|                                | NOM DE LA TAXE COMPTE DE TAXE BASE DE CALCUL MONTANT                                                 | .00                   |
|                                | Povéo/Popprochég <sup>2</sup> · · · · · · · · · · · · · · · · · · ·                                  | 5.00                  |
|                                | rayeentappiociee                                                                                     | 3,00                  |
|                                | Brouillon Ouverte Payé Balance : 0                                                                   | ,00                   |
|                                | III PRO-FORMA                                                                                        | Valider               |

Une « Facture anticipée » se crée qui reprend le montant de l'acompte ici sans TVA.... Elle peut être appelée « Facture

d'acompte », cliquer ensuite sur « Paiement »

|                                     | <u>i</u> .                              | AVENTES                            |                              | PRO IET                              |                                                                         |                                    |                                                                  |                      |
|-------------------------------------|-----------------------------------------|------------------------------------|------------------------------|--------------------------------------|-------------------------------------------------------------------------|------------------------------------|------------------------------------------------------------------|----------------------|
| Ventes «                            | ★ Facture An                            | ticipée 3                          |                              | EROSEI                               |                                                                         | STIDIMAINES SETTINGS               |                                                                  |                      |
| Opportunités<br>Bons de commande    | →Invoice 'SAJ/2014/0                    | 004' is validated.<br>uler         |                              |                                      |                                                                         |                                    |                                                                  | <b>د</b><br>۱/۱ ا    |
| Carnet d'adresses<br>Rendez-vous    | Journal : Jo                            | ournal des ventes (EUR)            | Adresse de fa                | Numéro : SAJ/20                      | 014/0004<br>BAT Frédéric France S <b>®</b> I                            | Devises<br>Position fiscale        | EUR (€)                                                          | •                    |
| Appels téléphoniques<br>Facturation | Date de facture ? : 19<br>Compte ? : 41 | /02/2014<br>1ESTE ESTEBAT Frédéric | Forcer la p                  | ériode 7. 02/20<br>scription : S0016 | 14                                                                      | Condition de paiement <sup>?</sup> | Chèque sous (                                                    | ) jours 🚽            |
| Rapports<br>Configuration           | Facture Autre                           | s informations Paie                | ements                       |                                      |                                                                         |                                    |                                                                  |                      |
|                                     | Ligne de facture                        |                                    |                              |                                      |                                                                         |                                    | 📢 💽 (1 à 1) de                                                   | e 1 🕨 😥              |
|                                     | DESCRIPTION<br>Acompte sans TVA         | COMPTE<br>419100 Clients - Avances | et acomptes reçus sur comm   | andes                                | QOANTITE UNITE DE N                                                     | IESURE PRIX UNITAIRE<br>15,0       | REMISE (%) 3                                                     | SOU S-TOTAL<br>15,00 |
|                                     | Taxes<br>Nom de la taxe                 | COMPTE DE TAXE                     | HA I I à O<br>BASE DE CALCUL | ] de 0 🕟 🐝                           | Payée/Rapprochée <sup>?</sup> :<br>Brouillon Ouverte<br>@Créer un avoir | Hor:<br>Impôts et<br>Payé Bala     | s-taxe : 15,00<br>taxes : 0,00<br>Total : 15,00<br>nce ? : 15,00 | a facture            |

Pour encaisser l'acompte, il faut sélectionner la méthode de paiement et une écriture comptable se créée.

| VENTES                                                             | ACHATS  | ENTREPÔT          | PROJET COMPTABILITÉ    | RESSOURCES HUM | AINES SET     | TTINGS                            |
|--------------------------------------------------------------------|---------|-------------------|------------------------|----------------|---------------|-----------------------------------|
| r Payer la facture 🗉                                               |         |                   |                        |                |               |                                   |
| Enregistrer Annuler                                                |         |                   |                        |                |               | (44) 4 -/0 »                      |
| lient : ESTEBAT Frédéric                                           | • 💼     | Montant paye . 15 | 5,00                   | Méthode d      | le paiement : | SNVB 00369024501 (EUR)            |
| ate <sup>?</sup> : 19/02/2014                                      | Ref.    | du paiement ? :   |                        |                | Mémo :        | SO016                             |
| Information sur le paiement                                        |         |                   |                        |                |               |                                   |
| Factures et transactions exceptionnelle<br>ÉCRITURE COMPTABLE dATE | s Créer | DATE D'ÉCHÉANCE   | MONTANT ORIGINAL       | SOLDE INITIAL  | FULL RE       | CONCILE ALLOCATION                |
| SAJ/2014/0004 (SO018) T 19/02/2                                    | 014     | 27/02/2014        | 15,                    | 00]            | 15,00         | 15,0                              |
|                                                                    |         |                   |                        |                |               |                                   |
|                                                                    |         |                   | Montant original       |                |               |                                   |
|                                                                    |         |                   | c                      | ,              |               | 15,0                              |
| lotes internes                                                     |         |                   | Currency Options       |                |               | Options de paiement               |
|                                                                    |         |                   | Exchange Rate ?: 1,000 | 0000 EUR (€)   | •             | Difference Amount ? : 0,00        |
|                                                                    |         |                   |                        |                |               | Écart de règlement ? : Laisser ou |
|                                                                    |         |                   |                        |                |               |                                   |
|                                                                    |         |                   |                        |                |               |                                   |
|                                                                    |         | 1                 | <u>i</u> ].            |                |               |                                   |
| Brouillon Posté                                                    |         |                   |                        | 🙁 Annulé       | 10            | Nalider                           |

Cliquer sur « Valider » pour confirmer..

|                                     | VE                                | NTES ACH     | IATS ENTREPÔT        | PROJET COMPTABILI     | TÉ RESS | OURCES HUMAINES | semi      | NGS                |               |
|-------------------------------------|-----------------------------------|--------------|----------------------|-----------------------|---------|-----------------|-----------|--------------------|---------------|
| Ventes «                            | - Dever la facture -              |              |                      |                       |         |                 |           |                    | <b>—</b>      |
| Pistes                              | * Payer la facture                |              |                      |                       |         |                 |           |                    |               |
| Opportunités                        | →Invoice 'SAJ/2014/0004' is paid. |              |                      |                       |         |                 |           |                    | ×             |
| Bons de commande                    | Enregistrer Annuler               |              |                      |                       |         |                 |           | -44                | 4 1/1 1 10    |
| Carnet d'adresses                   | Client : ESTEBAT Frédéric         | ٠ 💼          | Montant payé :       | 15,00                 |         | Méthode de pai  | ement : 💽 | SNVB 00369024501   | (EUR)         |
| Rendez-vous                         | Date ? : 19/02/2014               |              | Ref. du paiement ? : | 15<br>15              |         |                 | Mémo : S  | 0016               |               |
| Appels téléphoniques<br>Facturation | Information sur le paiement       | Ècritures co | omptable             |                       |         | -               |           |                    |               |
| Produits                            | Factures et transactions exceptio | nnelles      |                      |                       |         |                 |           | 44 4 [1 à          | 11 de 1 🕨 🔛   |
| Rapports                            | ÉCRITURE COMPTABLE                | DATE         | DATE D'ÉCHÉANCE      | MONTANT ORIGINAL      | S       | SOLDE INITIAL   | FULL RE   | CONCILE            | ALLOCATION    |
| Configuration                       | SAJ/2014/0004 (S0016)             | 19/02/2014   | 27/02/2014           |                       | 15,00   | 15              | .00       |                    | 15,00         |
|                                     |                                   |              |                      |                       |         |                 |           |                    |               |
|                                     |                                   |              |                      |                       |         |                 |           |                    |               |
|                                     | 1 <u>1</u>                        |              |                      |                       |         |                 |           |                    | 15,00         |
|                                     | Notes internes                    |              |                      | Currency Options      |         |                 |           | )ptions de paiem   | ent           |
|                                     |                                   |              |                      | Exchange Rate ? : 1,0 | 00000   | EUR (€) ▼       |           | Difference Amount  | ? : 0,00      |
|                                     |                                   |              |                      | 2                     |         |                 | L         | Lont de regiernent | Ldisser ouw + |
|                                     | Brouillon Posté                   |              |                      | .82                   |         |                 | annule    | r le rapprochement |               |

Les étapes ci-dessous permettent de retrouver l'opération liée à l'acompte à différents niveaux

|                         |                                                                                                    | VENTES                   | ACHATS ENTREPÔT            | PROJET         | COMPTABILITÉ     | RESSOURCES HUMAINES     | SETTINGS                                                                                                    |                     |                  |
|-------------------------|----------------------------------------------------------------------------------------------------|--------------------------|----------------------------|----------------|------------------|-------------------------|----------------------------------------------------------------------------------------------------|---------------------|------------------|
| Clients «               | Eactures clien                                                                                                    | to a                     |                            |                |                  |                         |                                                                                                    |                     |                  |
| Factures clients        | ractures clien                                                                                                    | 15 🔄                     |                            |                |                  |                         |                                                                                                    |                     |                  |
| Avoir client            | Modifier Créer                                                                                                    | Dupliquer Suppr          | imer                       |                |                  |                         |                                                                                                    | 44 4 1              | 14               |
| Reçu de ventes          | Journal : Jou                                                                                                    | ırnal des ventes (EUR)   | Numéro :                   | SAJ/2014/0004  |                  |                         |                                                                                                    | Devises             | : <u>EUR (€)</u> |
| Paiements client        | Client: ES                                                                                                    | TEBAT Frédéric           | Adresse de facturation :   | ESTEBAT Frédér | ric France SOULA | AC SUR MER 6 rue de l'h | lôtel de ville                                                                                                    | Position fiscale    | France           |
| Écritures comptables    |                                                                                                    |                          |                            |                |                  |                         |                                                                                                    |                     | 1                |
| Clients                 | Date de facture 19/                                                                                                    | 02/2014                  | Forcer la période          | 02/2014        |                  |                         | Cond                                                                                                    | ition de paiement   | Chèque           |
| Fournisseurs            | Compte ?: 411                                                                                                    | IESTE ESTEBAT Frédéric   | Description :              | SO016          |                  |                         |                                                                                                    |                     | jours            |
| Banque et liquidités    | Eacture Autro                                                                                                    | s informations Dal       | omonte                     |                |                  |                         |                                                                                                    |                     | Carlier,         |
| Pièces comptables       | Facture                                                                                                    | s mormations Fai         | ements                     |                |                  |                         |                                                                                                    |                     |                  |
| Plan comptable          | Ligne de facture                                                                                                    |                          |                            |                |                  |                         | 4                                                                                                    | ( 👔 [1 à 1] de 1    | ▶ I+             |
| Traitements périodiques | DESCRIPTION                                                                                                    | COMPTE                   |                            |                | QUANTITÉ         | UNITÉ DE MESURE         | PRIX UNITAIRE                                                                                                    | REMISE (%) SO       | JS-TOTAL         |
| Rapports                | Acompte sans TVA                                                                                                    | 419100 Clients - Avances | et acomptes reçus sur comm | andes          | 1,0              | 00 PCE                  | 15,00                                                                                                    | 0,00                | 15,00            |
| Configuration           | -                                                                                                    |                          |                            |                |                  |                         |                                                                                                    |                     |                  |
|                         |                                                                                                    |                          |                            |                |                  |                         |                                                                                                    |                     |                  |
|                         |                                                                                                    |                          |                            |                |                  |                         |                                                                                                    |                     |                  |
|                         | Constant of the second second |                          |                            |                | )                |                         | in the second second seco | are taxe : 45 00    |                  |
|                         | Taxes                                                                                                    |                          | 44 4 [1 à 0]               | de 0 🕨 🙌       |                  |                         |                                                                                                    | 015-laxe. 15,00     |                  |
|                         | NOM DE LA TAXE                                                                                                    | COMPTE DE TAXE           | BASE DE CALCUL             | MONTANT        |                  |                         | Impôts                                                                                                    | et taxes :          |                  |
|                         | -                                                                                                    |                          |                            |                | Payée/Rapproch   | née ?: 💟                |                                                                                                    | Total: 15,00        |                  |
|                         |                                                                                                    |                          |                            |                | Brouillon        | Ouverte Payé            | Ba                                                                                                    | lance ? :           |                  |
|                         |                                                                                                    |                          |                            |                | ) ĝo             | Créer un avoir          |                                                                                                    | Imprimer la facture |                  |
|                         |                                                                                                    |                          |                            |                |                  |                         |                                                                                                    |                     |                  |

|                         | Ve                                | NTES ACHA     | TS ENTREPÔT          | PROJET | COMPTABILITÉ | RESSOURCES HUMAI | IES SETTINGS                         |                 |                             |
|-------------------------|-----------------------------------|---------------|----------------------|--------|--------------|------------------|--------------------------------------|-----------------|-----------------------------|
| Clients «               | Paiomonte aliant :                |               |                      |        |              |                  |                                      |                 |                             |
| Factures clients        |                                   |               |                      |        |              |                  |                                      |                 |                             |
| Avoir client            | Modifier Créer Dupliquer          | Supprimer     |                      |        |              |                  |                                      | 44 4            | 1/1 > >>                    |
| Reçu de ventes          | Client : ESTEBAT Frédéric         |               | Montant payé :       | 15,00  |              | Méthode de p     | aiement: SNVB 003                    | 369024501 (EUR) | )                           |
| Paiements client        | Date ? : 19/02/2014               |               | Ref. du naiement ? . |        |              |                  | Mémo : SO016                         |                 |                             |
| Écritures comptables    | 5010 . 15/02/2014                 |               | rtei. du palement    |        |              |                  | Merrie . 30010                       |                 |                             |
| Clients                 | Information sur le paiement       | Ècritures con | nptable              |        |              |                  |                                      |                 |                             |
| Fournisseurs            | Factures et transactions exceptio | nnelles       |                      |        |              |                  |                                      | 44 4 [1 à 1] (  | de 1 b bb                   |
| Banque et liquidités    | ÉCRITURE COMPTABLE                | DATE          | DATE D'ÉCHÉANCE      | MONT   | ANT ORIGINAL | SOLDE INITIAL    | FULL RECONC                          | ILE ALL         | OCATION                     |
| Pièces comptables       | SAJ/2014/0004 (SO016)             | 19/02/2014    | 27/02/2014           |        |              | 15,00            | 15,00                                |                 | 15,00                       |
| Plan comptable          |                                   |               |                      |        |              |                  |                                      |                 |                             |
| Traitements périodiques |                                   |               |                      |        |              |                  |                                      |                 |                             |
| Rapports                |                                   |               |                      |        |              |                  |                                      |                 |                             |
| Configuration           |                                   |               |                      |        |              |                  |                                      |                 |                             |
|                         |                                   |               |                      |        |              |                  |                                      |                 | 15,00                       |
|                         | Notes internes                    |               |                      |        |              | Currency O       | ptions                               | Options de pa   | iement                      |
|                         |                                   |               |                      |        |              | Exchange Ra      | te <sup>?</sup> : 1,00 <u>EUR (€</u> | Difference Amo  | ount ? :                    |
|                         |                                   |               |                      |        |              |                  |                                      | Écart de règlem | ient <sup>?</sup> : Laisser |
|                         |                                   |               |                      |        |              |                  |                                      | -               | ouvert                      |
|                         |                                   |               |                      |        |              |                  |                                      |                 |                             |
|                         |                                   |               |                      |        |              |                  |                                      |                 |                             |
|                         | Brouillon Posté                   |               |                      |        |              |                  | Annuler le ra                        | pprochement     |                             |
|                         |                                   |               |                      |        |              | <u>U</u>         |                                      | epressi en rent |                             |

|                           | 2              | VE            | INTES                    | ACHATS    | ENTREP       | PÔT I      | PROJET CO       | MPTABILITÉ  | RESSOURCES HUMAINE | SETTINGS                     |       |        |                                   |         |         |
|---------------------------|----------------|---------------|--------------------------|-----------|--------------|------------|-----------------|-------------|--------------------|------------------------------|-------|--------|-----------------------------------|---------|---------|
| Clients «                 | * Recherc      | her · Écritur | res co                   | mptabl    | es           |            |                 |             |                    |                              |       |        |                                   |         |         |
| Fournisseurs              |                |               | 00 00                    | mprain    |              |            |                 | 2           |                    |                              |       |        |                                   |         |         |
| Banque et liquidités      |                |               | 100                      | 1         | \$           |            | Numéro (écrit   | ure) Date   | Compte             | Partenair                    | e     |        |                                   |         |         |
| Pièces comptables         | DÉSÉQUILIBRÉ   | NON COMPTABIL | LISÉE                    | VALIDĖ    | NON-RAPP     | ROCHÉE     | L               |             |                    |                              | - 49  |        |                                   |         |         |
| Écritures comptables      | Journal        |               | Période                  | е         |              |            |                 |             |                    |                              |       |        |                                   |         |         |
| Pièces comptables         |                |               |                          |           | ]            |            |                 |             |                    |                              |       |        |                                   |         |         |
| Journal des justificatifs | ► Grouper par. |               |                          |           |              |            |                 |             |                    |                              |       |        |                                   |         |         |
| Plan comptable            | Rechercher     | Effacer       |                          |           |              |            |                 |             |                    |                              |       |        | Filtres                           |         | •       |
| Traitements périodiques   | (m)            |               |                          |           |              |            |                 |             |                    |                              |       |        |                                   |         |         |
| Rapports                  | Créer Sur      | oprimer       |                          |           |              |            |                 |             |                    |                              |       |        | 🔫 🔺 [1à52                         | ] de 52 | > >>    |
| Configuration             | Nº D'ÉCRITU    | IRE RÉFÉRENCE | DATE                     | PÉRIODE F | PARTENAIRE C | OMPTE      |                 | NOM         | DATE<br>D'ÉCHÉANCE | JOURNAL                      | DÉBIT | CRÉDIT | IMPÔTS CENTRE<br>ET TAXES DE COÚT | s ÉTAT  | LETTRER |
|                           | E 🖉 *6         | BNK320140001  | 19/02/2014               | 02/2014 F | STEBAT 4     | 11ESTE EST | TEBAT Frédéric  | SAJ/2014/00 | 004                | SNVB<br>00369024501<br>(EUR) | 0,00  | 15,00  |                                   | Valide  | A1 ×    |
|                           | m 🥜 *6         | BNK320140001  | 19/02/201 <mark>4</mark> | 02/2014 F | STEBAT 5     | 12SNVB SN  | IVB 00369024501 | SO016       |                    | SNVB<br>00369024501<br>(EUR) | 15,00 | 0,00   |                                   | Valide  | ×       |

|                                          |                               | VE             | ENTES ACHAI                  | rs entrepôt                            | PROJET COMPT           | ABILITÉ RESSOURCE | S HUMAINES SETTI   | NGS          |                    |                    |               |                                               |
|------------------------------------------|-------------------------------|----------------|------------------------------|----------------------------------------|------------------------|-------------------|--------------------|--------------|--------------------|--------------------|---------------|-----------------------------------------------|
| Clients (()<br>Factures clients          | * Recherch                    | er : VE:02     | /2014 🗈                      |                                        | ~                      |                   |                    |              |                    |                    |               | ult   22   22                                 |
| Avoir client<br>Reçu de ventes           | DÉSÉQUILIBRÉ                  | NON COMPTABI   | LISÉE VALIDÉ                 | \$<br>NON-RAPPROCHÉE                   | Numéro (écriture)      | Pate Co           | mpte Parte         | naire        |                    |                    |               |                                               |
| Paiements client<br>Écritures comptables | Journal<br>Journal des ventes | Péric<br>(EUR) | ode<br>014                   |                                        |                        |                   |                    |              |                    |                    |               |                                               |
| Clients                                  | - Grouper par                 |                |                              |                                        |                        |                   |                    |              |                    |                    |               |                                               |
| Fournisseurs                             | Rechercher                    | Effacer        |                              |                                        |                        |                   |                    |              |                    | Filtre             | IS            |                                               |
| Banque et liquidités                     |                               |                |                              |                                        |                        |                   |                    |              |                    |                    |               | ()                                            |
| Pièces comptables                        | Créer Supp                    | rimer          |                              |                                        |                        |                   |                    |              |                    | 44 4               | 1 à 13] de 13 | * *                                           |
| Plan comptable                           | Nº D'ÉCRITURI                 | E RÉFÉRENCE DA | TE PARTENAIR                 | E COMPTE                               |                        | NOM               | DATE<br>D'ÉCHÉANCE | DÉBIT CRÉDIT | IMPÔTS ET<br>TAXES | CENTRE DE<br>COÛTS | ÉTAT LE       | ETTRER                                        |
| Traitements périodiques<br>Rapports      | SAJ                           | SO016 19       | 102/2 4 ESTER                | 411ESTE ESTEBAT Fréd                   | éric 🔻                 | SO018             | 27/02/2014         | 15,00 0,0    | •                  | •                  | Valide 🚽      | " <b>                                    </b> |
| Configuration                            | 🔲 🧷 SAJ/2014/000              | 4 SO016 19     | /02/2014 ESTEBAT<br>Frédéric | 419100 Clients - Avan<br>sur commandes | ices et acomptes reçus | Acompte sans TVA  |                    | 0,00 15,0    | 0                  |                    | Valide        | ×                                             |

Cliquer sur « Bons de commande » puis sur « Créer la facture initiale » pour obtenir cet écran :

|                      | VENTES                                       | ACHATS ENTREPÔT                            | PROJET                       | COMPTABILITÉ                                              | RESSOURCES HUMAINES          | SETTINGS          |         |                    |  |  |  |
|----------------------|----------------------------------------------|--------------------------------------------|------------------------------|-----------------------------------------------------------|------------------------------|-------------------|---------|--------------------|--|--|--|
| ventes               | + Customer Invoices                          |                                            |                              |                                                           |                              |                   |         |                    |  |  |  |
| Pistes               |                                              |                                            |                              |                                                           |                              |                   |         |                    |  |  |  |
| Opportunités         | Enregistrer Annuler                          |                                            |                              |                                                           |                              |                   | 44      | 1/1 1 10           |  |  |  |
| Bons de commande     | Journal : Journal des ventes (E              | UR Numéro                                  | ¢ [                          |                                                           | Devises : EUF                | ₹(€) 🔻 📄          |         | Change             |  |  |  |
| Carriet d'adresses   | Client: ESTEBAT Frédéric T                   | Adresse de facturation                     | ESTEBAT Frédér               | ric 🖅 📾                                                   | Position fiscale : Fra       | nce [             | -       |                    |  |  |  |
| Rendez-vous          |                                              |                                            |                              |                                                           | 2                            |                   |         |                    |  |  |  |
| Appels téléphoniques | Date de facture                              | Forcer la période '                        |                              |                                                           | ondition de paiement 1 : Che | èque sous 8 jours | •       |                    |  |  |  |
| Facturation          | Compte ? : 411ESTE ESTEBAT                   | Description                                |                              |                                                           |                              |                   |         |                    |  |  |  |
| Produits             | Fasture Autros informations                  | Delemente                                  |                              |                                                           |                              |                   |         |                    |  |  |  |
| Rapports             | Facture Autres mormations                    | raiements                                  |                              |                                                           |                              |                   |         |                    |  |  |  |
| Configuration        | Ligne de facture Créer                       |                                            |                              |                                                           |                              |                   |         |                    |  |  |  |
|                      | DESCRIPTION                                  |                                            | QUANTITÉ UNITÉ DE MESURE     | PRIX UNITAIRE RE                                          | MISE (%) SO                  | OUS-TOTAL         |         |                    |  |  |  |
|                      | 🥖 [2313] Pâte à tartiner aux noisettes 400 g | 707500 Ventes de Sucre & Co                | onfitures                    |                                                           | 20,00 PCE                    | 3,11              | 5,00    | 59,09 <sub>×</sub> |  |  |  |
|                      | 🧷 [7560] Marmelade d'orange 400 g            | 707500 Ventes de Sucre & Co                | onfitures                    |                                                           | 5,00 PCE                     | 2,50              | 10,00   | 11,25 ×            |  |  |  |
|                      | 🧷 CHRONOPOST                                 | 708500 Ports et frais accesso              | pires facturés               |                                                           | 1,00 PCE                     | 25,00             | 0,00    | 25,00 <sub>×</sub> |  |  |  |
|                      | Acompte sans TVA                             | 419100 Clients - Avances et a              | acomptes reçus sur co        | ommandes                                                  | 1,00 PCE                     | -15,00            | 0,00    | -15,00 火           |  |  |  |
|                      |                                              | Frank Garage                               |                              |                                                           |                              |                   | Francis |                    |  |  |  |
|                      | Taxes Créer                                  | 2 Calcul des taxes                         | Hors-taxe                    | 80,34                                                     |                              |                   |         |                    |  |  |  |
|                      | NOM DE LA TAXE COMPTE D                      | E TAXE BASE DE                             | CALCUL MONTANT               |                                                           |                              | Impôts et taxes   | 8,51    |                    |  |  |  |
|                      | 3 - TVA collectée (vente) 5,5% 44571055D     | TVA collectée 5,5%<br>TVA collectée 20,00% | 70,25 3,51 ×<br>25,00 5,00 × | Payée/Rapprochée <sup>?</sup> :<br>Brouillon Ouverte Payé |                              | Total .           | 88,85   |                    |  |  |  |
|                      | 1 - TVA collectée (vente) 20 % 44571200D     |                                            |                              |                                                           |                              | Balance ?         | 0,00    |                    |  |  |  |
|                      |                                              |                                            |                              |                                                           | II PRO-FORMA                 |                   | Nalider |                    |  |  |  |
|                      |                                              |                                            |                              |                                                           |                              |                   |         |                    |  |  |  |
|                      |                                              |                                            |                              |                                                           |                              |                   |         |                    |  |  |  |

Cliquer sur « Valider »

### Cliquer sur « Paiement »

|                      | VENTES                                                                                                    | ACHATS                | ENTREPÓT PROJET                  | COMPTABILITÉ RESSOURCES    | HUMAINES SETTINGS         |                       |
|----------------------|----------------------------------------------------------------------------------------------------|-----------------------|----------------------------------|----------------------------|---------------------------|-----------------------|
| Ventes «             |                                                                                                    |                       |                                  |                            |                           |                       |
| Pistes               | * Customer Invoices                                                                                             |                       |                                  |                            |                           |                       |
| Opportunités         | →Invoice 'CI: ' is waiting for validation.                                                                      |                       |                                  |                            |                           | ×                     |
| Bons de commande     | Enregistrer Annuler                                                                                             |                       |                                  |                            |                           |                       |
| Carnet d'adresses    | Journal : Journal des ventes (                                                                                  | NR) -                 | Numéro : SAJ/20                  | 14/0005                    | Devises :                 | EUR (€) ▼ 📑           |
| Rendez-vous          | Client : ESTEBAT Frédéric                                                                                       | Ad                    | resse de facturation : ESTEB     | AT Frédéric, France, S®l 🛤 | Position fiscale :        | France                |
| Appels téléphoniques | Data da anticipatione de la companya de la companya de la companya de la companya de la companya de la companya |                       | Frank Strate ? Compa             |                            | )<br>)                    |                       |
| Facturation          | Date de facture : 19/02/2014                                                                                    |                       | Forcer la periode 11 02/201      | 4                          | Condition de paiement · : | Cheque sous 8 jours   |
| Produits             | Compte ? : [411ESTE ESTEBAT F                                                                                   | rédéric 🔻 📑           | Description :                    |                            |                           |                       |
| Rapports             | Eacture Autros informations                                                                                     | Daiomonte             |                                  |                            |                           |                       |
| Configuration        | Pacture Aubes mormations                                                                                        | raiementa             |                                  |                            |                           |                       |
|                      | Ligne de facture                                                                                                |                       |                                  |                            | 4                         | ( 🔺 [1 à 4] de 4 🕨 🛞  |
|                      | DESCRIPTION                                                                                                    | COMPTE                |                                  | QUANTITÉ UNIT              | É DE MESURE PRIX UNITAIR  | REMISE (%) SOUS-TOTAL |
|                      | [2313] Pâte à tartiner aux noisettes 400 g                                                                      | 707500 Ventes de S    | ucre & Confitures                | 20,00 PCE                  |                           | 3,11 5,00 59,09       |
|                      | [7560] Marmelade d'orange 400 g                                                                                 | 707500 Ventes de S    | ucre & Confitures                | 5,00 PCE                   |                           | 2,50 10,00 11,25      |
|                      | CHRONOPOST                                                                                                    | 708500 Ports et frais | accessoires facturés             | 1,00 PCE                   | 2                         | 5,00 0,00 25,00       |
|                      | Acompte sans TVA                                                                                                | 419100 Clients - Ava  | ances et acomptes reçus sur comr | nandes 1,00 PCE            | -1                        | 5,00 0,00 -15,00      |
|                      |                                                                                                    |                       |                                  |                            |                           |                       |
|                      | Taxes                                                                                                    | -44                   | 11 à 21 de 2 🕨 🙀                 |                            | Hors-                     | taxe : 80,34          |
|                      | NOM DE LA TAXE COMPTE D                                                                                         | ETAXE                 | BASE DE CALCUL MONTANT           |                            | Impôts et ta              | axes : [8.51          |
|                      | 3 - TVA collectée (vente) 5,5% 44571055D                                                                        | TVA collectée 5,5%    | 70,25 3,51                       |                            |                           |                       |
|                      | 1 - TVA collectée (vente) 20 % 44571200D                                                                        | TVA collectée 20,00%  | 25,00 5,00                       | Payee/Rapprochee :         |                           | otal : [88,85         |
|                      |                                                                                                    |                       |                                  | Brouillon Ouverte          | Payé 🔪 Balan              | ce ? : 88,85          |
|                      |                                                                                                    |                       |                                  | A Créer un avoir           | A Paiement                | Imprimer la facture   |
|                      |                                                                                                    |                       |                                  |                            |                           |                       |

Saisir le paiement et la méthode de paiement

|                      |                                                  | VENTES          | CHATS ENTREPÓT     | PROJET                  | COMPTABILITÉ         | SSOURCES HUMAINES | SETTINGS    | 0                           |  |
|----------------------|--------------------------------------------------|-----------------|--------------------|-------------------------|----------------------|-------------------|-------------|-----------------------------|--|
| Ventes «             | * Paver la facture                               | ,               |                    |                         |                      |                   |             |                             |  |
| Pistes               | a rayer la lactare                               |                 |                    |                         |                      |                   |             |                             |  |
| Opportunités         | Enregistrer Annuler                              |                 |                    |                         |                      |                   |             | 44 4 -/0 b                  |  |
| Bons de commande     | Client : ESTEBAT Frédéric   Montant payé : 88,85 |                 |                    |                         | 15 Méthode de paieme |                   |             | 00369024501 (EUR)           |  |
| Carnet d'adresses    | Date ? 19/02/2014                                | 111-20-1        | Ref. du paiement ? | + [                     |                      |                   | lémo ·      |                             |  |
| Rendez-vous          |                                                  |                 |                    | 7.L.                    |                      |                   |             |                             |  |
| Appels téléphoniques | Information sur le paieme                        | ent             |                    |                         |                      |                   |             |                             |  |
| Facturation          |                                                  |                 |                    |                         |                      |                   |             |                             |  |
| Produits             | Factures et transactions exc                     | eptionnelles C  | reer               |                         |                      |                   |             |                             |  |
| Rapports             |                                                  | DATE 10/02/2014 | DATE D'ECHEANCE    | MON                     | IANT ORIGINAL        | SOLDE INITIAL     | FULL RECONC | ALLOCATION                  |  |
| Configuration        | 2 SAJI2014/0005 (30016)                          | 19/02/2014      | 2//02/2014         |                         | 00,00                | 00,00             |             | 60,00 ×                     |  |
|                      |                                                  |                 |                    |                         |                      |                   |             |                             |  |
|                      |                                                  |                 |                    |                         |                      |                   |             |                             |  |
|                      |                                                  |                 |                    |                         |                      |                   |             | 88.85                       |  |
|                      | Notes internes                                   |                 |                    |                         | Currency Options     |                   |             | Options de paiement         |  |
|                      |                                                  |                 |                    | Exchange Rate ? 1000000 |                      |                   | Differ      | rence Amount ? : 0 00       |  |
|                      |                                                  |                 |                    |                         | 1,000000             | Lorr(c)           | É           |                             |  |
|                      |                                                  |                 |                    |                         |                      |                   | Ecan        | de regiement . Laisser ouve |  |
|                      |                                                  |                 |                    |                         |                      |                   |             |                             |  |
|                      |                                                  |                 |                    |                         |                      |                   |             |                             |  |
|                      |                                                  |                 |                    |                         |                      |                   |             |                             |  |
|                      | Brouillon Posté                                  |                 |                    |                         | 0                    | Annulé            |             | Nalider                     |  |
|                      |                                                  |                 |                    |                         |                      |                   |             |                             |  |
|                      |                                                  |                 |                    |                         |                      |                   |             |                             |  |

Cliquer sur « Valider »

\_\_\_\_

|                      |                                    | NTES ACH.    | ATS ENTREPÕT           | PROJET COMPTABILITÉ RE     | SSOURCES HUMAINES   | SETTINGS               |                |  |  |
|----------------------|------------------------------------|--------------|------------------------|----------------------------|---------------------|------------------------|----------------|--|--|
| Ventes «             | * Paver la facture                 |              |                        |                            |                     |                        |                |  |  |
| Pistes               |                                    |              |                        |                            |                     |                        |                |  |  |
| Opportunités         | →Invoice SAJ/2014/0005 is paid.    |              |                        |                            |                     | (m)                    | X              |  |  |
| Bons de commande     | Enregistrer Annuler                |              |                        |                            |                     |                        |                |  |  |
| Carnet d'adresses    | Client : ESTEBAT Frédéric          | • 🔒          | Montant payé : [       | 38,85                      | Méthode de paiemen  | t: SNVB 00369024501    | (EUR) 🚽        |  |  |
| Rendez-vous          | Date ? : 19/02/2014                |              | Ref. du paiement ? : 🗍 |                            | Mémo                | b:                     |                |  |  |
| Appels téléphoniques |                                    | 1 2 4        |                        |                            |                     |                        |                |  |  |
| Facturation          | Information sur le paiement        | Ecritures co | mptable                |                            |                     |                        |                |  |  |
| Produits             | Factures et transactions exception | onnelles     |                        |                            |                     | 44 4 [1 à              | 1] de 1 🕨 🗰    |  |  |
| Rapports             | ÉCRITURE COMPTABLE                 | DATE         | DATE D'ÉCHÉANCE        | MONTANT ORIGINAL           | SOLDE INITIAL FU    | LL RECONCILE           | ALLOCATION     |  |  |
| Configuration        | SAJ/2014/0005 (SO016)              | 19/02/2014   | 27/02/2014             | 88,85                      | 5 88,85             |                        | 88,85          |  |  |
|                      |                                    |              |                        |                            |                     |                        |                |  |  |
|                      |                                    |              |                        |                            |                     |                        |                |  |  |
|                      |                                    |              |                        |                            |                     | Full Reconcile         |                |  |  |
|                      |                                    |              |                        |                            |                     |                        |                |  |  |
|                      | 88,8                               |              |                        |                            |                     |                        |                |  |  |
|                      | Notes internes                     |              |                        | Currency Options           | Options de paiement |                        |                |  |  |
|                      |                                    |              |                        | Exchange Rate ? : 1,000000 | EUR (€) ▼           | Difference Amount ?    | : 0,00         |  |  |
|                      |                                    |              |                        | Ne                         |                     | Écart de règlement ?   | : Laisser ouve |  |  |
|                      |                                    |              |                        |                            |                     |                        |                |  |  |
|                      |                                    |              |                        |                            |                     |                        |                |  |  |
|                      |                                    |              |                        | al and                     |                     |                        |                |  |  |
|                      | Drauillan Danta                    |              |                        |                            |                     |                        |                |  |  |
|                      | Broumon Poste                      |              |                        | l.                         | -t Ar               | nuler le rapprochement |                |  |  |

Vérification, commande de 103,85 €, acompte de 15,00 € ; La différence est donc bien de 88,85.